Istruzioni per l'uso

# LEAK C GUARD BASIC

Dispositivo di monitoraggio per tubo di teleriscaldamento a corto e lungo raggio a 2 canali

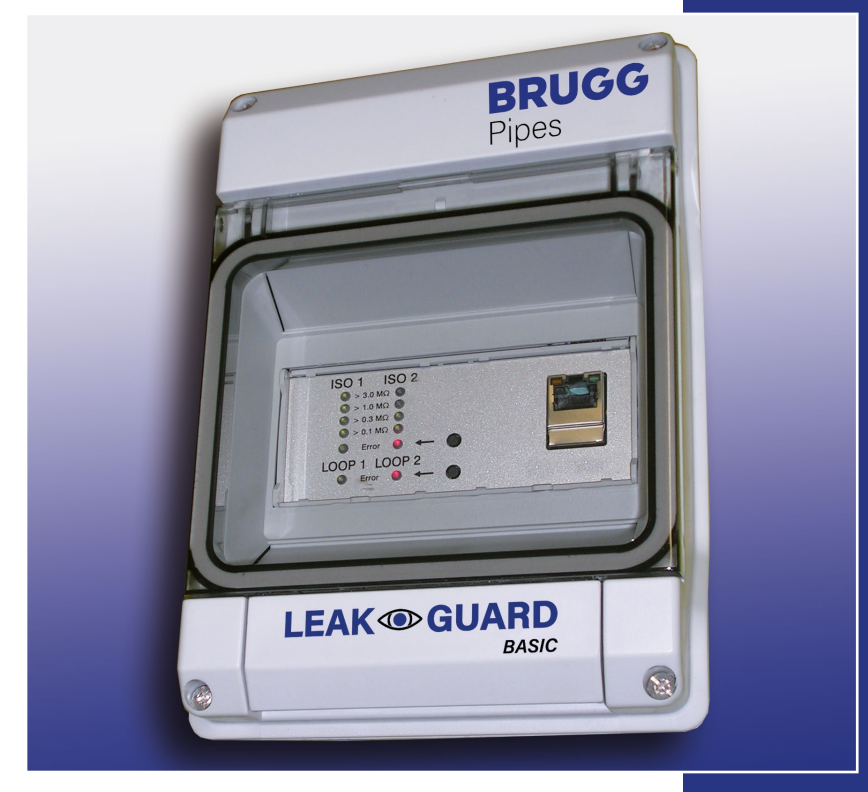

BRUGG Pipes

BA 076344.029/01.21 CH

## Indice dei contenuti

| Dati tecnici                                          |
|-------------------------------------------------------|
| Dati per l'ordine                                     |
| Generalità4                                           |
| Utilizzo conforme a destinazione4                     |
| Avvertenze di sicurezza5                              |
| Installazione                                         |
| Fissaggio6                                            |
| Collegamento elettrico6                               |
| Funzionamento/messa in funzione7                      |
| Pannello di comando e di visualizzazione              |
| Messa in funzione                                     |
| Impostazioni di fabbrica del LEAKGUARD BASIC          |
| Funzionamento del LEAKGUARD BASIC8                    |
| Significato dei LED                                   |
| Conferma allarme                                      |
| Disattivazione della misurazione a fini di assistenza |
| Ripristino delle impostazioni di fabbrica             |
| Configurazione del LEAKGUARD BASIC10                  |
| Menù                                                  |
| Voce del menù "Misurazioni"12                         |
| Voce del menù "Cronologia"                            |
| Voce del menù "Impostazioni"16                        |
| Voce del menù "Impostazione rete"18                   |
| Ripristino delle impostazioni di fabbrica             |
| Dichiarazione di conformità UE 20                     |

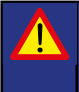

Importante! Prima della messa in funzione leggere e osservare assolutamente tutte le avvertenze di sicurezza!

© 2021 BRUGG Rohrsystem AG. Le presenti istruzioni per l'uso non possono essere riprodotte o rese accessibili a terzi né per intero, né in modo parziale senza speciale autorizzazione di BRUGG Rohrsystem AG.

## Dati tecnici

| Tensione di alimentazione       | 90 250 V AC, 50 60 Hz                                                                                                    |
|---------------------------------|----------------------------------------------------------------------------------------------------|
| Potenza assorbita               | max. 5 W                                                                                                    |
| Numero dei canali di misura     | 2 (ad es. per mandata e ritorno di un tracciato di teleriscaldamento)                                                                                                    |
| Intervallo di misura isolamento | $0 \ \ 10 \ M\Omega$ Errore: 3% del valore misurato $\pm 10 \ k\Omega$ assoluti                                                                                                    |
| Intervallo di misura loop       | $0 \ \ 19,99 \ k\Omega$ Errore: 3% del valore misurato $\pm 0,02 k\Omega$ assoluti                                                                                                    |
| Tratto di misura                | Brandes $\leq$ 3.000 m, nordico $\leq$ 3.000 m                                                                                                    |
| Calcolo lunghezza               | Sì per NiCr                                                                                                    |
| Tensione di misura              | Tipo 24 V DC                                                                                                    |
| Visualizzazione                 | Per ogni canale di misura 1 barra LED per "Valore misurato Iso"                                                                                                    |
|                                 | Per ogni canale di misura 1 segnale LED per "Guasto Loop"                                                                                                    |
| Utilizzo sul posto              | Risp. 1 tasto per conferma "Allarme Iso" e " Guasto Loop" 1<br>interfaccia Ethernet per la configurazione del dispositivo, l'im-<br>postazione dei valori soglia e la lettura dei valori misurati |
| Contatti uscita segnale         | Risp. 1 contatto di commutazione a potenziale zero per:<br>"Allarme Iso" e "Guasto Loop"<br>Tensione di commutazione max.: 250 V AC, corrente di com-<br>mutazione max.: 1 A AC                   |
| Interfacce                      | Ethernet 10/100 Mbit/s, temporanea per configurazione                                                                                                    |
| Temperatura di esercizio        | -5 °C +40 °C                                                                                                    |
| Umidità ammessa                 | 0 50% a 40°C, 0 100% a 25°C per breve tempo                                                                                                    |
| Classe di protezione involucro  | IP 54                                                                                                    |
| Campo d'impiego                 | Ambienti interni e installazione protetta all'aperto<br>secondo DIN VDE 0100, parte 737.<br>Settore residenziale e commerciale, nonché per piccole aziende                                        |
| Dimensioni involucro            | 146 x 111 x 238 mm (La x P x A)                                                                                                    |

#### LEAKGUARD BASIC

## Dati per l'ordine

Dispositivo di monitoraggio per tubo di teleriscaldamento a corto e lungo raggio a 2 canali con monitoraggio del collegamento tra i tubi, campo di visualizzazione e uscita segnale tramite contatti a potenziale zero

#### LEAKGUARD BASIC

(lunghezza massima tratto di misura NiCr/Cu 3.000 m)

N. d'ordine 1088865

## **Descrizione generale**

Le presenti istruzioni per l'uso servono a semplificare il processo di conoscenza del prodotto. Esse contengono importanti indicazioni per un impiego sicuro, corretto ed economico del prodotto.

Le istruzioni per l'uso vanno integrate con istruzioni basate sulle esistenti disposizioni nazionali in materia di prevenzione degli infortuni e tutela dell'ambiente.

Le istruzioni per l'uso vanno lette e applicate da ogni persona incaricata di svolgere operazioni con il dispositivo e su di esso, ad es. durante montaggio, manutenzione ed eliminazione dei guasti.

Oltre alle istruzioni per l'uso e ai regolamenti sulla prevenzione degli infortuni obbligatoriamente validi nel Paese dell'utilizzatore, vanno anche rispettate le regole tecniche specialistiche per l'utilizzo sicuro e corretto del dispositivo.

## Utilizzo conforme a destinazione

Il dispositivo di monitoraggio LEAKGUARD BASIC è destinato alla misurazione di resistenze di isolamento e di impedenze di loop per l'individuazione di perdite in sistemi di tubi.

Per la configurazione il dispositivo può essere collegato tramite l'interfaccia Ethernet a un PC (portatile). Non è consentita l'integrazione in una rete.

Ogni altro tipo di utilizzo è da ritenersi non conforme a destinazione. Il produttore declina qualsivoglia responsabilità per danni insorgenti al riguardo; il rischio ricade sul solo utente!

## Avvertenze di sicurezza

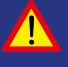

#### Importante!

Prima della messa in funzione leggere e osservare assolutamente le avvertenze di sicurezza!

• Le istruzioni per l'uso devono essere sempre disponibili sul luogo d'impiego del prodotto.

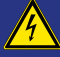

#### Prevenzione degli infortuni!

Prima del montaggio e smontaggio del dispositivo, nonché dell'apertura del suo involucro, privare di tensione tutte le zone!

- Utilizzare il dispositivo solo se in condizioni tecniche perfette, nonché in conformità a destinazione, consapevoli delle misure di sicurezza e dei rischi nel rispetto delle istruzioni per l'uso!
- Non effettuare nessuna modifica del dispositivo!
- Le operazioni di montaggio, manutenzione e riparazione possono essere effettuate solamente da personale addestrato!
- Utilizzare solo pezzi di ricambio BRUGG originali!

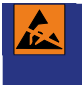

#### ATTENZIONE!

Rispettare le prescrizioni in fatto di manipolazione. Elementi costruttivi soggetti a rischio elettrostatico.

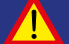

#### ATTENZIONE!

Il luogo di installazione del dispositivo dovrebbe disporre di un sistema di protezione anti-fulmini completo, che tenga conto delle linee di alimentazione elettriche, nonché di quelle dei dati e delle telecomunicazioni.

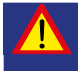

#### ATTENZIONE!

Non applicare mai tensioni esterne ai circuiti di misura.

## Installazione

## Fissaggio

Il LEAKGUARD BASIC si trova in un involucro a parete, e viene fissato a quest'ultima mediante tre viti. Dopo il montaggio, le teste delle tre viti vanno sigillate con le guarnizioni in gomma accluse.

Indicazioni dettagliate relative al montaggio e all'installazione sono contenute nelle istruzioni di installazione accluse separatamente del produttore dell'involucro.

## **Collegamento elettrico**

Prevenzione degli infortuni! Prima di eseguire operazioni sul dispositivo di misura disattivare assolutamente la tensione di esercizio!

Il LEAKGUARD BASIC è preconfezionato pronto al collegamento con cavo di rete e connettore.

ATTENZIONE! Ambedue i morsetti per colle

Ambedue i morsetti per collegamento tra i tubi X3.3 e X4.3 devono essere collegati con un tubo in due punti separati tra di loro, oppure un morsetto va collegato al tubo di mandata e un morsetto al tubo di ritorno.

#### Assegnazione morsetti

| Da X1.1 a X1.3<br>Contatto uscita segnale Iso                                        | X1<br>Contatto | X2                     | Canale 1 Canale                                                                                                    | 2            |
|--------------------------------------------------------------------------------------|----------------|------------------------|----------------------------------------------------------------------------------------------------|--------------|
| <b>Da X2.1 a X2.3</b><br>Contatto uscita segnale Loop                                |                | Loop<br>1 2 3<br>0 0 0 | $\begin{array}{c c} a & b \neq \\ \hline 1 & 2 & 3 \\ \hline 0 & 0 & 0 \\ \hline \end{array} \begin{array}{c} 1 & 2 & 3 \\ \hline 0 & 0 & 0 \\ \hline \end{array} \begin{array}{c} 0 & 0 \\ \hline 0 & 0 \\ \hline \end{array}$ | ≟ <br>3<br>⊘ |
| <b>Da X3.1 a X3.3</b><br>Loop di misurazione canale 1<br>(a, b, collegamento tubo 1) |                |                        |                                                                                                    |              |
| <b>Da X4.1 a X4.3</b><br>Loop di misurazione canale 2<br>(a, b, collegamento tubo 2) | Relè Iso       | و<br>Relè Loop         |                                                                                                    |              |
| <b>X5.1</b><br>N (neutro)                                                            |                |                        |                                                                                                    |              |
| <b>X5.2</b><br>L (fase)                                                              |                |                        |                                                                                                    |              |
| <b>X6</b><br>Interfaccia RS232 (opzione)                                             |                |                        |                                                                                                    |              |
| <b>X7</b><br>Interfaccia Ethernet                                                    | 230 V<br> AC   |                        | RS 232                                                                                                    | r —          |
|                                                                                      | X5             |                        | X6                                                                                                    |              |

## Funzionamento/messa in funzione

Il LEAKGUARD BASIC è un dispositivo di monitoraggio e misurazione di resistenze di isolamento e impedenze di loop per l'individuazione di perdite in sistemi di tubi, e di interruzioni nel loop di misurazione.

Ogni dispositivo può monitorare ciclicamente due loop di misurazione, ad es., rispettivamente mandata e ritorno di un tubo di teleriscaldamento. In caso di non raggiungimento ovvero superamento dei valori soglia di resistenza e impedenza vengono attivati i LED di allarme rossi, e, per l'allarme remoto viene attivato il relativo relè di allarme.

Il LEAKGUARD BASIC è dotato di un monitoraggio del collegamento tra i tubi per riconoscere un'interruzione della linea di collegamento tra i tubi (terra).

I valori soglia per resistenza di isolamento e impedenza di loop sono liberamente programmabili tramite l'interfaccia Ethernet con l'ausilio di un computer portatile o ultra-portatile. Tutte le impostazioni vengono salvate con protezione da perdita in una memoria interna EEPROM.

Per determinati interventi di assistenza sulle tubazioni, il LEAKGUARD BASIC può essere provvisoriamente disattivato.

## Pannello di comando e di visualizzazione

Sul pannello di comando e visualizzazione del LEAKGUARD BASIC è possibile:

- Leggere sulle **barre LED Iso** i valori di ambedue i canali di misura della resistenza di isolamento.
- Leggere sui LED "Errore" Iso gli stati di allarme di ambedue i canali di misura della resistenza di isolamento, e le interruzioni del collegamento tra i tubi.
- Leggere sui **LED "Errore" Loop** gli stati di allarme di ambedue i canali di misura dell'impedenza di loop.
- Confermare i messaggi di errore dei canali di misura.
- Modificare i valori soglia mediante portatile o notebook tramite l'interfaccia Ethernet.

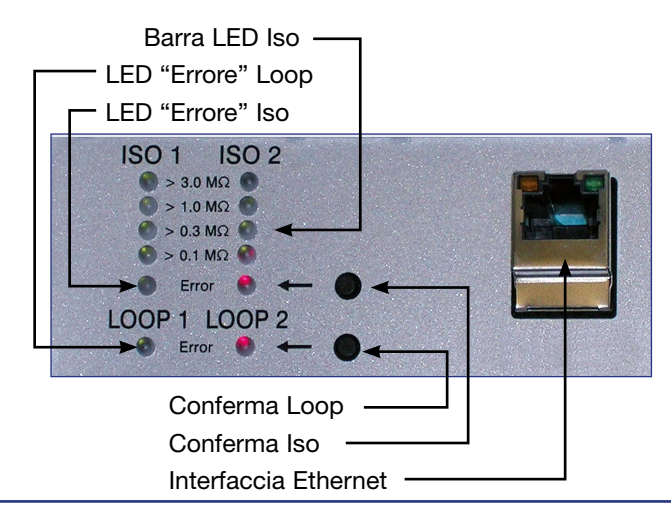

## Messa in funzione

Dopo avere attivato l'alimentazione di tensione, il LEAKGUARD BASIC viene inizializzato ed esegue un autotest.

Tutti i LED si illuminano, in seguito si spengono i LED delle barre dall'alto verso il basso.

Il LEAKGUARD BASIC inizia automaticamente con le misurazioni continue. I primi risultati delle misurazioni vengono visualizzati entro circa 30 secondi.

Se il LEAKGUARD BASIC viene fatto funzionare con le impostazioni di fabbrica, la messa in funzione può dirsi a questo punto conclusa.

## Impostazioni di fabbrica del LEAKGUARD BASIC

- Valori soglia resistenza di isolamento (Iso): Allarme al non raggiungimento di 0,5  $\ensuremath{\mathsf{M}\Omega}$
- Valori soglia impedenza di loop (Loop): Allarme al superamento di 12 k $\Omega$
- Calcolo media valori misurati: nessuno
- Relè allarme: close, il relè si eccita in caso di allarme
- Ritardo attivazione relè allarme: nessuno

## Funzionamento del LEAKGUARD BASIC

Il dispositivo di misura LEAKGUARD BASIC funziona autonomamente e richiede l'intervento dell'utente solo in caso di allarme.

Misura in modo continuo, l'una dopo l'altra, la resistenza del collegamento tra i tubi, la resistenza di isolamento, poi l'impedenza di loop del canale di misura 1, a seguire lo stesso per il canale di misura 2. Un ciclo di misura completo si conclude in meno di 1 minuto.

## Significato dei LED

1. I LED "ISO 1" e "ISO 2" indicano l'intervallo entro cui si trovano gli attuali valori misurati:

```
> 0,1 | > 0,3 | >1 | >3 M\Omega.
```

2. I **LED errore "ISO 1" e "ISO 2"** passano dal **verde** al **rosso** in caso di non raggiungimento del valore soglia prestabilito. Barra LED Iso LED "Errore" Loop LED "Errore" Iso ISO 1 ISO 2 > 33 MG > 33 MG > 33 MG > 33 MG > 30 MG > 30 MG > 30 MG > 30 MG > 0 MG > 0 MG > 0 MG Conferma Loop Conferma Iso

Lampeggiano **in modo alternato** in caso il collegamento tra i tubi sia interrotto.

Il **relè di allarme "ISO"** modifica il suo stato di commutazione per attivare l'allarme remoto.

3. I **LED errore "LOOP 1" e "LOOP 2"** passano dal **verde** al **rosso** in caso il loop di misurazione venga interrotto, quindi il valore soglia prestabilito venga superato.

Il **relè di allarme "LOOP"** modifica il suo stato di commutazione per attivare l'allarme remoto.

#### Conferma allarme

Per eliminare l'allarme remoto, benché un valore misurato si trovi ancora in stato di allarme, si possono confermare gli allarmi sul dispositivo.

A tale scopo deve essere premuto il tasto di conferma che si trova a destra accanto al LED illuminato in rosso. Il relè di allarme modifica di nuovo il suo stato di commutazione passando in stato di inattività. Il **LED di errore rosso** lampeggia.

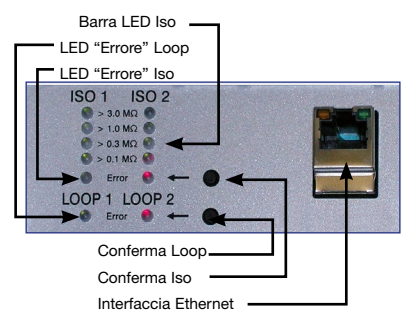

Premendo nuovamente il tasto di conferma, è possibile annullare la conferma dell'allarme.

Un tasto di conferma è rispettivamente competente per ambedue i canali di misura.

L'allarme remoto ridiventa attivo:

- Se il valore misurato nel frattempo si trovava nell'intervallo consentito e successivamente si trova di nuovo al di fuori di esso.
- Se i valori misurati dell'altro canale di misura si trovano al di fuori dell'intervallo consentito.

Un messaggio di guasto del monitoraggio del collegamento tra i tubi non può essere confermato in quanto è così grave che va risolto immediatamente.

#### Disattivazione della misurazione a fini di assistenza

Se le misurazioni devono essere disattivate a fini di assistenza, si deve premere per almeno 5 secondi uno dei tasti di conferma. I due **LED ISO "Errore" verdi** lampeggiano.

l circuiti di misura a e b sono quindi internamente ponticellati con 10  $\Omega$ . Dall'estremità del circuito può essere eseguita una misurazione del loop o dell'isolamento.

Al contempo parte un timer che riattiva automaticamente il modulo dopo la scadenza di 12 ore.

Premendo nuovamente lo stesso tasto di conferma per almeno 5 secondi è possibile riattivare la misurazione.

#### Nota:

Con canale di misura disattivato l'ingresso di misura è ponticellato a bassa impedenza, in modo che il loop di misurazione possa essere misurato manualmente in un qualsiasi punto con "tensione di misurazione normale" (max. 100 V DC / 70 V AC).

#### Ripristino delle impostazioni di fabbrica

Il ripristino delle impostazioni di fabbrica è necessario soprattutto se la configurazione di rete del LEAKGUARD BASIC è stata modificata in modo tale che non è più possibile accedere alla configurazione tramite l'interfaccia Ethernet (vedere pagina 10). **A tale scopo separare il collegamento di rete!** 

Premendo contemporaneamente i due tasti di conferma per 20 secondi, fino a che tutti i LED si illuminano brevemente (vedere messa in funzione, pagina 8), viene eseguito il reset.

ATTENZIONE!

Questa procedura è irreversibile.

## Configurazione del LEAKGUARD BASIC

Per la modifica delle impostazioni di fabbrica o l'adattamento successivo dei parametri, si deve collegare al LEAKGUARD BASIC, tramite l'interfaccia Ethernet, un computer (portatile, notebook, ultra-portatile) predisposto per la connessione in rete con browser Internet.

#### Non è consentita l'integrazione in una rete.

Per garantire un accesso senza problemi, nelle impostazioni di rete del portatile impiegato deve essere attivato il protocollo DHCP. Altrimenti l'indirizzo IP del portatile deve iniziare con 192.168.

Immettendo l' URL "**192.168.0.2**" nella riga dell'indirizzo della finestra del browser, si apre

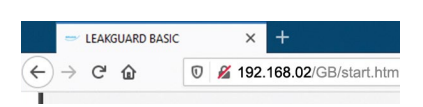

la pagina di avvio del LEAKGUARD BASIC.

Qualora tale indirizzo non dovesse essere richiamato, può essere d'aiuto un reset del LEAKGUARD BASIC (vedere pagina 10).

Compare la pagina di avvio Panoramica.

#### Menù

Nella barra del menù sinistra compare il seguente menù:

| <ul> <li>Panoramica</li> </ul>        | Informazioni generali sul LEAKGUARD BASIC.                                                                                                    |
|---------------------------------------|----------------------------------------------------------------------------------------------------|
| • Misurazioni                         | Visualizzazione dei valori misurati per ambedue<br>i canali di misura.<br>Visualizzazione degli stati dei relè.<br>Salvataggio manuale dei valori misurati.<br>Schema elettrico per l'assegnazione dei collegamenti. |
| Cronologia                            | Tabella dei valori misurati salvati giornalmente e manual-<br>mente.<br>Curva grafica del decorso delle misurazioni.                                                                                                 |
| <ul> <li>Impostazioni</li> </ul>      | Configurazione dei valori soglia e degli stati dei relè.<br>Disattivazione di un canale di misura.<br>Visualizzazione della versione software con stato di<br>aggiornamento.                                         |
| <ul> <li>Impostazioni rete</li> </ul> | Configurazione delle impostazioni di rete,<br>l'accesso è protetto da password.                                                                                                    |

#### Pagina 11

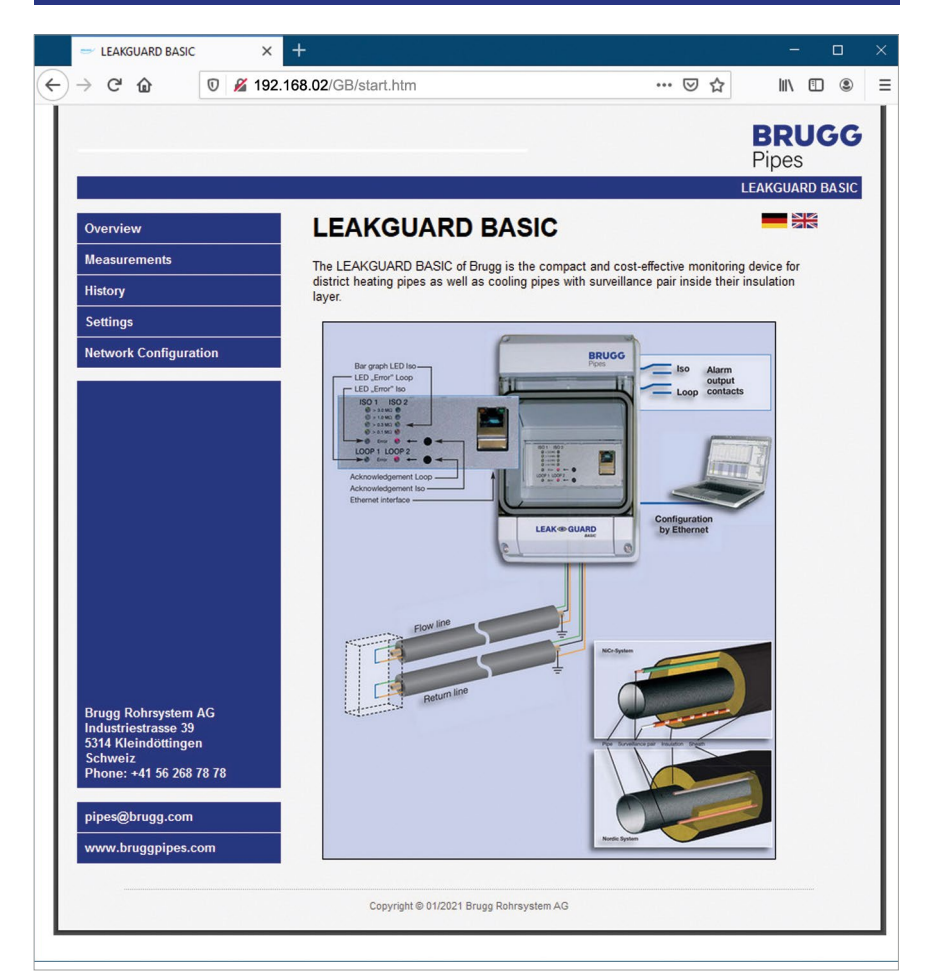

#### Voce del menù "Misurazioni"

1. Visualizzazione dei **valori misurati** esatti per resistenze di isolamento e impedenze di loop di ambedue i canali di misura.

I valori misurati entro i valori soglia compaiono in **verde**. I valori misurati fuori dei valori soglia compaiono in **rosso**.

- Visualizzazione degli stati di commutazione dei relè di allarme.
   I relè non in stato di allarme compaiono in verde.
   I relè in stato di allarme compaiono in rosso.
- 3. Visualizzazione della lunghezza del tratto di misura in m per sistema NiCr
- 4. Pulsante "Salva in cronologia".

Cliccando su questo pulsante, il set di dati dei valori misurati visualizzato al momento viene aggiunto alla "Cronologia".

L'aggiunta di tale set di dati dei valori misurati NON interrompe il normale ritmo di misurazione sulle 24 ore! Il set di dati dei valori misurati viene aggiunto ai valori misurati automaticamente. Viene contrassegnato nella tabella dei valori misurati (voce del menù "Cronologia") con "Manual" nell'ultima colonna "Status".

5. Schema elettrico per l'assegnazione dei collegamenti.

#### Pagina 13

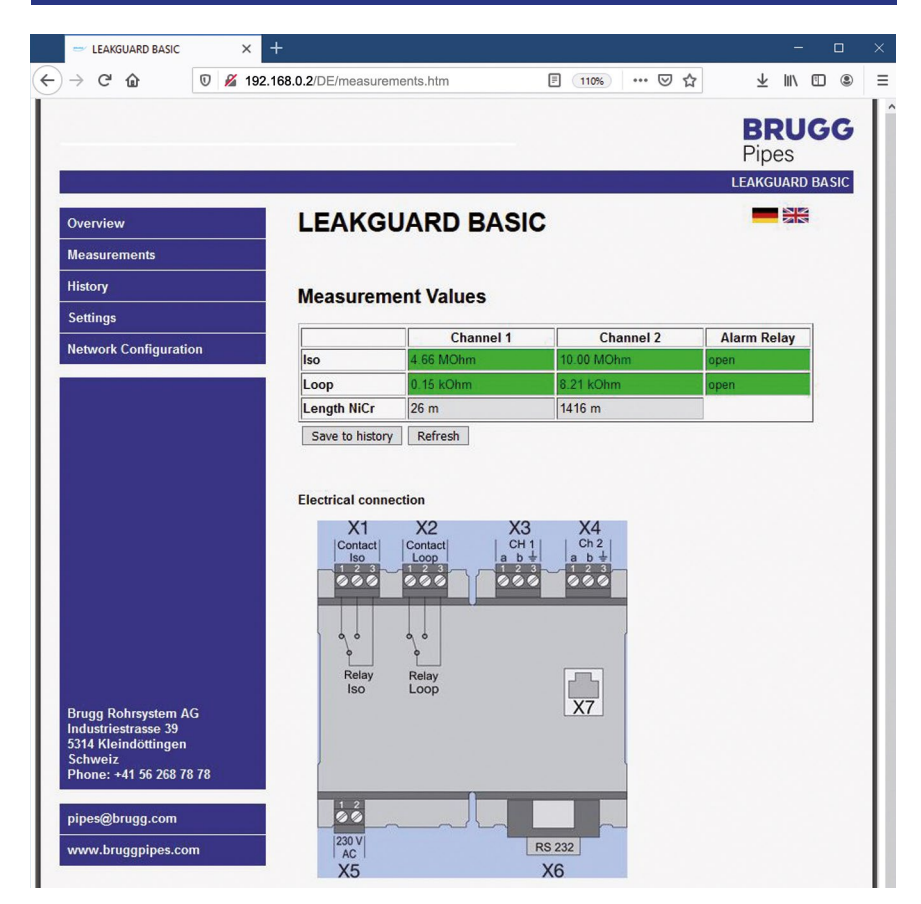

#### Voce del menù "Cronologia"

Il LEAKGUARD BASIC salva una volta al giorno i valori misurati attuali, rispettivamente 24 ore dopo l'ultima misurazione.

La lista contiene al massimo 30 voci, laddove la voce più recente si trova in prima posizione. Se il numero delle voci supera quello massimo di 30, la voce di più vecchia data viene sovrascritta.

Valori misurati in rosso indicano uno stato di allarme.

Nell'ultima colonna della tabella viene visualizzato lo stato della misurazione:

- Clear = Nessun valore misurato presente. Si è cliccato sul pulsante "Cancella cronologia" al di sotto della tabella.
- Reset = Questo è il primo valore misurato dopo un riavvio, un'interruzione di corrente o un altro guasto tecnico. Non viene documentata la durata di un'avaria.
- Auto = Valore misurato rilevato automaticamente al ritmo di 24 ore.
- Manual = Questa misurazione è stata attivata manualmente alla voce del menù "Misurazioni". Il valore misurato si trova al di fuori del ritmo di 24 ore.

| Verview                          | LEAKGU  | IARD B      | ASIC I    | History    |           | NN NN  |
|----------------------------------|---------|-------------|-----------|------------|-----------|--------|
| leasurements                     | Tabla   | Craphic     |           |            |           |        |
| listop                           | Table   | Graphic     |           |            |           |        |
| listory                          | Cna     | nnel 1 Iso  | oon Ch1   | Iso Ch2    | Loop Ch2  | Status |
| Settings                         | Cha     | nnel 1 Loop | 1.15 kOhm | 10.00 MOhm | 8.21 kOhm | Manual |
|                                  | Cha     | nnel 2 Iso  | 1,15 kOhm | 10.00 MOhm | 8.21 kOhm | Manual |
| etwork Configuration             | Oha     |             | 1.15 kOhm | 10.00 MOhm | 8.21 kOhm | Manual |
|                                  | Cna<br> | nnei 2 Loop | J.15 kOhm | 10.00 MOhm | 8.21 kOhm | Manual |
|                                  | 5.      | 4.66 MOhm   | 0.15 kOhm | 10.00 MOhm | 8.21 kOhm | Manual |
|                                  | 6.      | 4.66 MOhm   | 0.15 kOhm | 0.01 MOhm  | 8.21 kOhm | Manual |
|                                  | 7.      | 4.66 MOhm   | 0.15 kOhm | 0.01 MOhm  | 8.21 kOhm | Manual |
|                                  | 8.      | 4.66 MOhm   | 0.15 kOhm | 0.01 MOhm  | 8.21 kOhm | Manual |
|                                  | 9.      | 4.66 MOhm   | 0.15 kOhm | 0.01 MOhm  | 8.21 kOhm | Manual |
|                                  | 10.     | 4.66 MOhm   | 0.15 kOhm | 0.10 MOhm  | 8.21 kOhm | Manual |
|                                  | 11.     | 4.66 MOhm   | 0.15 kOhm | 0.80 MOhm  | 8.20 kOhm | Manual |
|                                  | 12.     | 4.66 MOhm   | 0.15 kOhm | 2.00 MOhm  | 8.21 kOhm | Manual |
|                                  | 13.     | 4.66 MOhm   | 0.15 kOhm | 4.02 MOhm  | 8.21 kOhm | Manual |
|                                  | 14.     | 4.66 MOhm   | 0.15 kOhm | 5.67 MOhm  | 8.20 kOhm | Manual |
|                                  | 15.     | 4.66 MOhm   | 0.15 kOhm | 7.35 MOhm  | 8.21 kOhm | Manual |
|                                  | 16.     | 4.66 MOhm   | 0.15 kOhm | 8.02 MOhm  | 8.21 kOhm | Manual |
|                                  | 17.     | 4.66 MOhm   | 0.15 kOhm | 8.72 MOhm  | 8.21 kOhm | Manual |
|                                  | 18.     | 4.66 MOhm   | 0.15 kOhm | 9.23 MOhm  | 8.20 kOhm | Manual |
|                                  | 19.     | 4.66 MOhm   | 0.15 kOhm | 10.00 MOhm | 8.21 kOhm | Manual |
|                                  | 20.     | 4.66 MOhm   | 0.15 kOhm | 10.00 MOhm | 8.21 kOhm | Manual |
| ruga Rohrsystem AG               | 21.     | 4.66 MOhm   | 0.15 kOhm | 10.00 MOhm | 8.21 kOhm | Manual |
| dustriestrasse 39                | 22.     | 4.66 MOhm   | 0.15 kOhm | 10.00 MOhm | 8.21 kOhm | Manual |
| 14 Kleindöttingen                | 23.     | 4.66 MOhm   | 0.15 kOhm | 10.00 MOhm | 8.21 kOhm | Manual |
| chweiz<br>hone: +41 56 268 78 78 | 24.     | 4.66 MOhm   | 0.15 kOhm | 10.00 MOhm | 8.21 kOhm | Manual |
| none. 141 30 200 10 10           | 25.     | 4.66 MOhm   | 0.15 kOhm | 10.00 MOhm | 8.21 kOhm | Manual |
|                                  | 26.     | 4.66 MOhm   | 0.15 kOhm | 10.00 MOhm | 8.21 kOhm | Manual |
| ipes@brugg.com                   | 27.     | 4.66 MOhm   | 0.15 kOhm | 10.00 MOhm | 8.21 kOhm | Manual |
| ww.bruggpipes.com                | 28.     | 4.66 MOhm   | 0.15 kOhm | 10.00 MOhm | 8.21 kOhm | Manual |
| SSIPPERIO                        | 29.     | 4.66 MOhm   | 0.15 kOhm | 10.00 MOhm | 8.21 kOhm | Manual |

Oltre alla raffigurazione in forma di tabella dei valori misurati salvati, è possibile anche una raffigurazione grafica, suddivisa secondo i canali di misura.

Pagina 15

A tale scopo si deve cliccare sul pulsante "Grafico" al di sopra della tabella e selezionare il canale di misura desiderato. Cliccando sul pulsante "Tabella", si fa ritorno alla visualizzazione in forma tabellare.

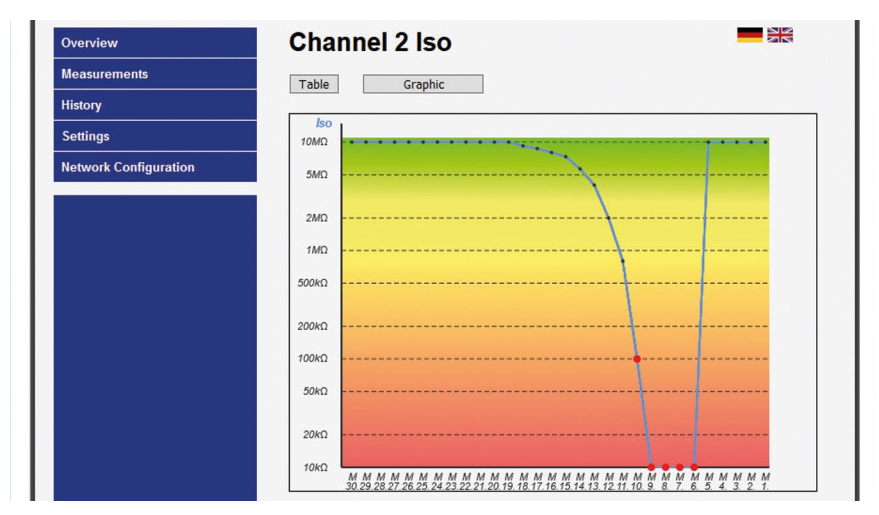

#### Curva dei valori misurati Iso in $M\Omega$

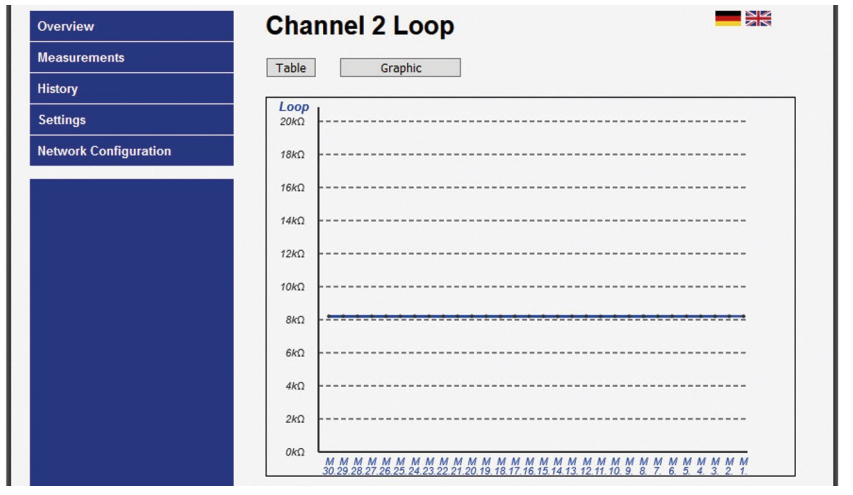

Valore misurato Loop in  $k\Omega$ 

Il valore misurato di più vecchia data si trova a sinistra, quello più recente (1) a destra.

#### | punti dei valori misurati rossi • si trovano in stato di allarme!

Riconoscimento dello stato al di sotto del numero ordinale del valore misurato:  $\mathbf{A} = Auto$   $\mathbf{M} = Manual$   $\mathbf{R} = Reset$ Le voci cancellate (clear) non vengono visualizzate.

## Voce del menù "Impostazioni"

- 1. Visualizzazione della versione software con stato di aggiornamento.
- 2. Determinazione di valori soglia e attivazione del canale di misura. I valori consentiti sono indicati dietro i campi di immissione.

Valori canale di misura 1 e 2 (Channel 1 / Channel 2)

| Disattivare:           | Casella di controllo per la disattivazione del canale di misura.                                                                                                    |
|------------------------|----------------------------------------------------------------------------------------------------|
|                        | <b>Casella di controllo vuota</b> = canale di misura <b>attivo</b> .<br>Se ad esempio è collegato solo 1 tratto di misura o, per<br>ragioni di manutenzione un tratto di misura deve essere<br>disattivato, ciò può essere indicato ponendo un segno di<br>spunta nella casella di controllo.<br><b>È possibile disattivare 1 solo canale di misura.</b> |
| Valore allarme Iso:    | Immissione del valore soglia della resistenza di isolamento<br>a partire dal cui non raggiungimento viene attivato l'al-<br>larme. (La virgola decimale deve essere immessa<br>come punto! Esempio: 1.00 MΩ)                                                                                                    |
| Valore filtro Iso:     | Immissione del numero di misurazioni della resistenza<br>di isolamento in base a cui viene calcolato un valore in<br>media.<br>Il calcolo di un valore in media impedisce l'attivazione<br>dell'allarme a causa di singole misurazioni errate.<br>Consentito: 1 16                                                                                       |
| Valore allarme Loop:   | Immissione del valore soglia dell'impedenza di loop a par-<br>tire dal cui superamento viene attivato l'allarme.<br>(La virgola decimale deve essere immessa come<br>punto! Esempio: $5.00 \text{ k}\Omega$ )                                                                                                    |
| Valore filtro Loop:    | Immissione del numero di misurazioni dell'impedenza di<br>loop in base a cui viene calcolato un valore in media.<br>Il calcolo di un valore in media impedisce l'attivazione<br>dell'allarme a causa di singole misurazioni errate.<br>Consentito: 1 16                                                                                                  |
| Impostazione relè alla | rme                                                                                                    |

#### Impostazione relé allarme

| Relè Iso:  | Immissione della posizione di allarme del relè di allarme<br>dell'isolamento.                                       |
|------------|----------------------------------------------------------------------------------------------------|
|            | Consentito: 0 = close (in caso di allarme il relè si eccita),<br>1 = open (in caso di allarme il relè si diseccita) |
| Relè Loop: | Immissione della posizione di allarme del relè di allarme dell'impedenza di loop.                                   |
|            | Consentito: 0 = close (in caso di allarme il relè si eccita),<br>1 = open (in caso di allarme il relè si diseccita) |

• Ritardo allarme Iso: Immissione del tempo di ritardo che il relè di allarme dell'impedenza di loop attende prima di attivarsi. L'impostazione di un tempo di ritardo impedisce l'attivazione dell'allarme a causa di misurazioni errate di breve durata.

Consentito: 0...999 min.

• Ritardo allarme Loop: Immissione del tempo di ritardo che il relè di allarme di isolamento attende prima di attivarsi.

L'impostazione di un tempo di ritardo impedisce l'attivazione dell'allarme a causa di misurazioni errate di breve durata.

Consentito: 0...999 min.

I valori modificati devono essere salvati cliccando sul pulsante "Salva impostazioni".

|                                                        |                                 |                     |                  | BRUGG<br>Pipes<br>LEAKGUARD BASIC |
|--------------------------------------------------------|---------------------------------|---------------------|------------------|-----------------------------------|
| Overview                                               | LEAKGUARD                       | BASIC               |                  |                                   |
| leasurements                                           | Software Version: V1.01         |                     |                  |                                   |
| listory                                                |                                 |                     |                  |                                   |
| Settings                                               | Settings                        |                     |                  |                                   |
| Internal Confirmation                                  | This page allows the configurat | ion of the module's | system settings. |                                   |
| letwork Configuration                                  | Enter the new settings for the  | module below:       |                  |                                   |
|                                                        | Channel 1 :                     |                     |                  |                                   |
|                                                        |                                 | _                   |                  |                                   |
|                                                        | Disable :                       |                     | 0.00.000         |                                   |
|                                                        | Alarm value iso :               | 0.50                | 0 9.90 MOnm      |                                   |
|                                                        | Filter Value Iso :              | 1                   | 116              |                                   |
|                                                        | Alarm Value Loop :              | 12.00               | 0 19.90 kOhm     |                                   |
|                                                        | Filter Value Loop :             | 1                   | 116              |                                   |
|                                                        | Channel 2 :                     |                     |                  |                                   |
|                                                        | Disable :                       |                     |                  |                                   |
|                                                        | Alarm Value Iso :               | 0.50                | 0 9.90 MOhm      |                                   |
|                                                        | Filter Value Iso :              | 1                   | 116              |                                   |
|                                                        | Alarm Value Loop :              | 12.00               | 0 19.90 kOhm     |                                   |
| rugg Rohrsystem AG<br>ndustriestrasse 39               | Filter Value Loop :             | 1                   | 116              |                                   |
| 314 Kleindöttingen<br>chweiz<br>hone: +41 56 268 78 78 | <u>Alarm Relay :</u>            |                     |                  |                                   |
|                                                        | Relay Mode Iso :                | 0                   | 0=close,1=open   |                                   |
| ipes@brugg.com                                         | Relay Mode Loop :               | 0                   | 0=close,1=open   |                                   |
| ww.bruggpipes.com                                      | Alarm Delay Iso :               | 0                   | 0999 min.        |                                   |
|                                                        | Alarm Delay Loop :              | 0                   | 0999 min.        |                                   |

#### Voce del menù "Impostazione rete"

Qui possono essere modificate le impostazioni di rete.

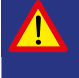

Importante!

L'impostazione di rete dovrebbe avvenire in stretta collaborazione con l'amministratore di rete al fine di evitare errori di rete.

#### L'accesso all'impostazione di rete è protetta da password

Utente: http Password: http

| $\bigcirc$ | password. The site says: "Protected" |  |
|------------|--------------------------------------|--|
| Jser Name: | http                                 |  |
| Password:  | ••••                                 |  |
|            | OK Cancel                            |  |

#### Descrizione

- Indirizzo MAC:
- Nome host:
- Attiva server DHCP:

- Indirizzo IP:
- Gateway:
- Maschera di sottorete:

Nome per il LEAKGUARD BASIC nella rete liberamente modificabile.

L'**indirizzo MAC** (contrassegno univoco del prodotto) del LEAKGUARD BASIC non è modificabile.

La casella di controllo Dynamic Host Configuration Protocol

(DHCP) consente di assegnare la configurazione di rete ai client attraverso il server integrato. Questa impostazione è attivata di fabbrica, per consentire un primo login senza problemi a fini di configurazione. Nel portatile utilizzato allo scopo dovrebbe essere attivato il protocollo DHCP nelle impostazioni di rete.

Indirizzo IP per il LEAKGUARD BASIC nella rete liberamente modificabile. L'indirizzo IP non deve coincidere con indirizzi IP cià presenti nella rete.

Impostazione di fabbrica: 192.168.0.2

L'**indirizzo IP del gateway** (dispositivo di accesso alla rete) è liberamente modificabile.

Indirizzo della **maschera di sottorete** per il LEAK-GUARD BASIC nella rete liberamente modificabile. La **maschera di sottorete** indica a quale bit l'indirizzo deve essere suddiviso. I bit mascherati dalla maschera di sottorete o nominati dalla lunghezza del prefisso (componente di rete) sono identici per tutti gli host (calcolatori) di una sottorete.

| verview               | LEAKG              | JARD BASIC                                                 |            |
|-----------------------|--------------------|------------------------------------------------------------|------------|
| leasurements          | Network C          | onfiguration                                               |            |
| istory                | Network C          | onnguration                                                |            |
| ettinas               | This page allows t | the configuration of the module's network settings.        |            |
| Network Configuration | CAUTION: Inc       | correct settings may cause the module to lose network conr | nectivity. |
| network comiguration  | Enter the new set  | tings for the module below:                                |            |
|                       |                    |                                                            |            |
|                       | MAC Address:       | D8:80:39:01:21:14                                          |            |
|                       | Host Name:         | LEAKGUARD                                                  |            |
|                       |                    | Enable DHCP Server                                         |            |
|                       | IP Address:        | 192.168.0.2                                                |            |
|                       | Gateway:           | 192.168.0.1                                                |            |
|                       | Subnet Mask:       | 255.255.255.0                                              |            |
|                       | Save Config        |                                                            |            |

I valori modificati devono essere salvati cliccando sul pulsante "Salva impostazioni".

La configurazione è conclusa, il LEAKGUARD BASIC riavviato, tutti i LED sono illuminati. Successivamente si spengono i LED delle barre dall'alto verso il basso e il LEAKGUARD BASIC è pronto al funzionamento.

## Ripristino delle impostazioni di fabbrica

Il ripristino delle impostazioni di fabbrica è necessario soprattutto se la configurazione di rete del LEAKGUARD BASIC è stata modificata in modo tale che non è più possibile accedere alla configurazione tramite l'interfaccia Ethernet (vedere pagina 10). **A tale scopo separare il collegamento di rete!** 

Premendo contemporaneamente i due tasti di conferma per 20 secondi, fino a che tutti i LED si illuminano brevemente (vedere messa in funzione, pagina 8), viene eseguito il reset.

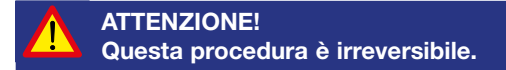

# BRUGG Pipes

BRUGG Rohrsystem AG Industriestrasse 39

CH-5314 Kleindöttingen Tel. +41 (0) 56 268 78 78 pipes@brugg.com bruggpipes.com

# (6

## Dichiarazione di conformità UE

Dichiariamo sotto la nostra esclusiva responsabilità che il prodotto,

| Prodotto: | BRUGG Pipes     |
|-----------|-----------------|
| Tipo:     | LEAKGUARD BASIC |

a cui la presente dichiarazione fa riferimento, soddisfa i fondamentali requisiti sanitari e di sicurezza pertinenti previsti dalle seguenti direttive UE:

| 2014/35/UE | Direttiva bassa tensione       |
|------------|--------------------------------|
| 2014/30/UE | Compatibilità elettromagnetica |
| 2011/65/UE | RoHS-II                        |

Per l'implementazione a regola d'arte dei requisiti sanitari e di sicurezza previsti dalle direttive UE di cui sopra, si è fatto riferimento alla(e) seguente(i) norma(e) e/o specifiche tecniche:

| EN 61010-1 | Disposizioni di sicurezza per appa-<br>recchi elettrici di misura, comando,<br>regolazione e laboratorio, requisiti<br>generali |
|------------|----------------------------------------------------------------------------------------------------|
| EN 61326-1 | Apparecchi elettrici di misura,<br>comando, regolazione e laboratorio,<br>requisiti CEM (classe B)                              |

Kleindöttingen, 21/09/2020

Direzione

BA 076344.000/Rev. 00